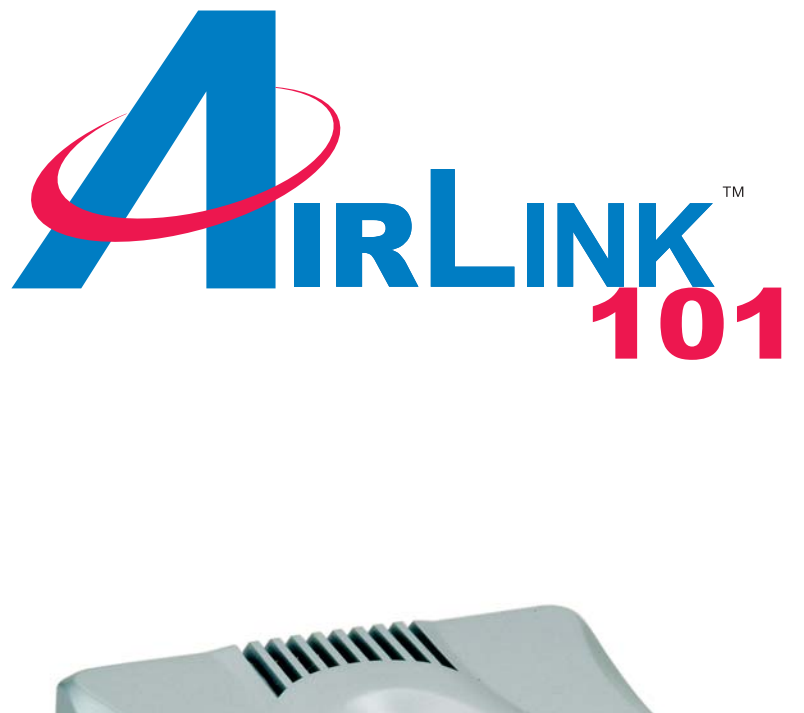

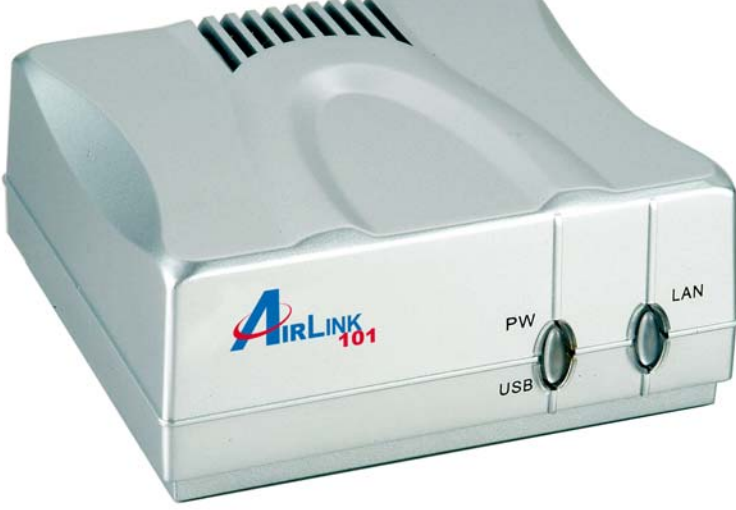

# 1-Port USB 2.0 Print Server Model # APSUSB201 Quick Installation Guide

Ver. 2A

### Section 1

### **Connecting the Print Server**

Warning: Only a USB printer may be connected to the USB port of the Print Server. Connecting any other USB device to the Print Server may damage the Print Server.

**Note:** Do not plug the power cord to the Print Server until you have reached **Step 4** of this section.

Step 1Connect one end of the Ethernet cable to the RJ-45 port of the Print Server and attach the other end of the cable to a router.

Step 2 Make sure the printer is powered **OFF**, then connect one end of the USB cable to the USB port of the Print Server and attach the other end of the cable to the USB port of the printer.

Step 3 Power ON the printer.

Step 4 Plug one end of the power cord into the Print Server and the other end into an electrical outlet.

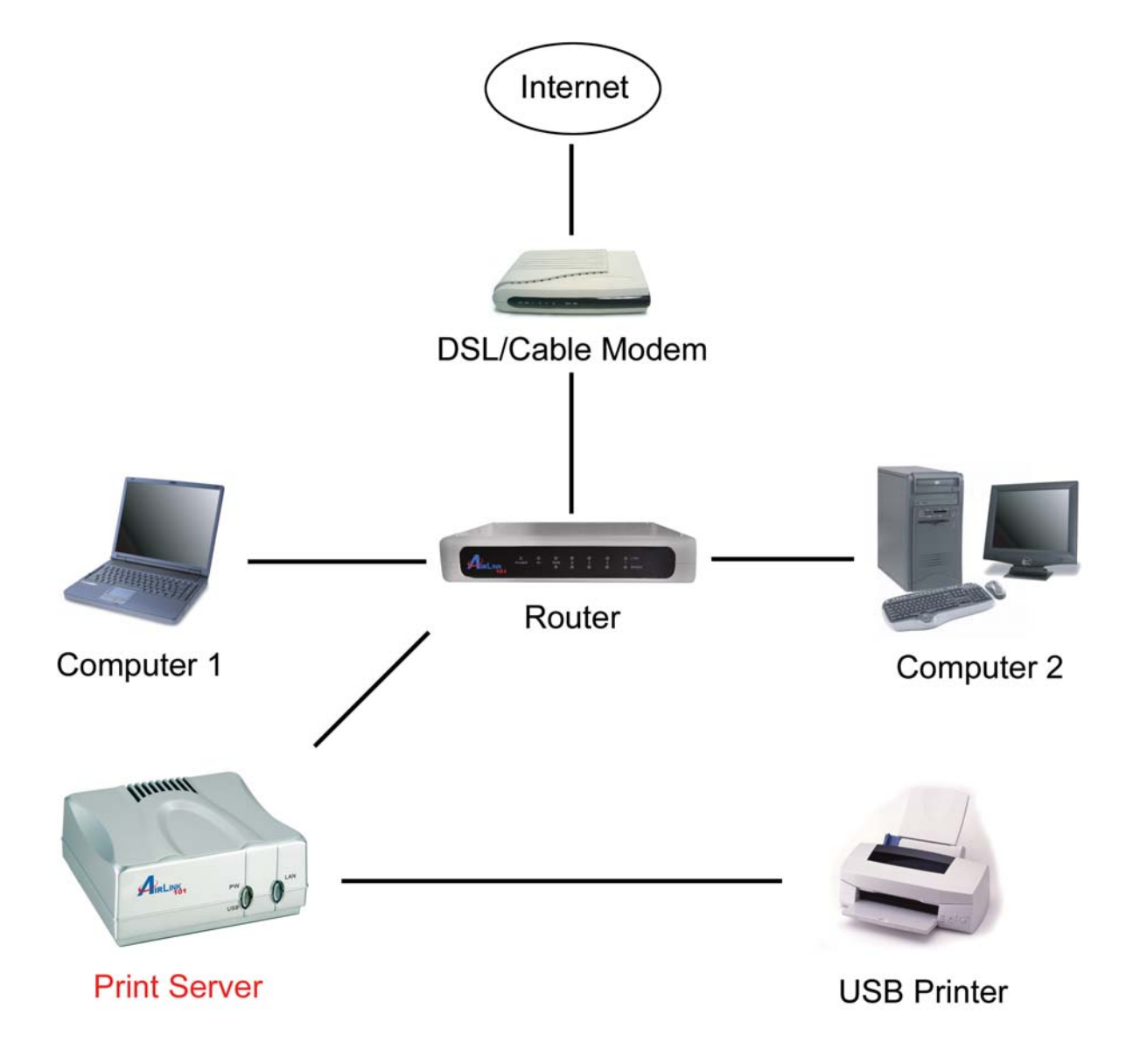

## Section 2

### **Installing PS Utility**

Step 1 Insert the provided CD and wait for the setup menu to appear.

#### Step 2 Click on PS Utility.

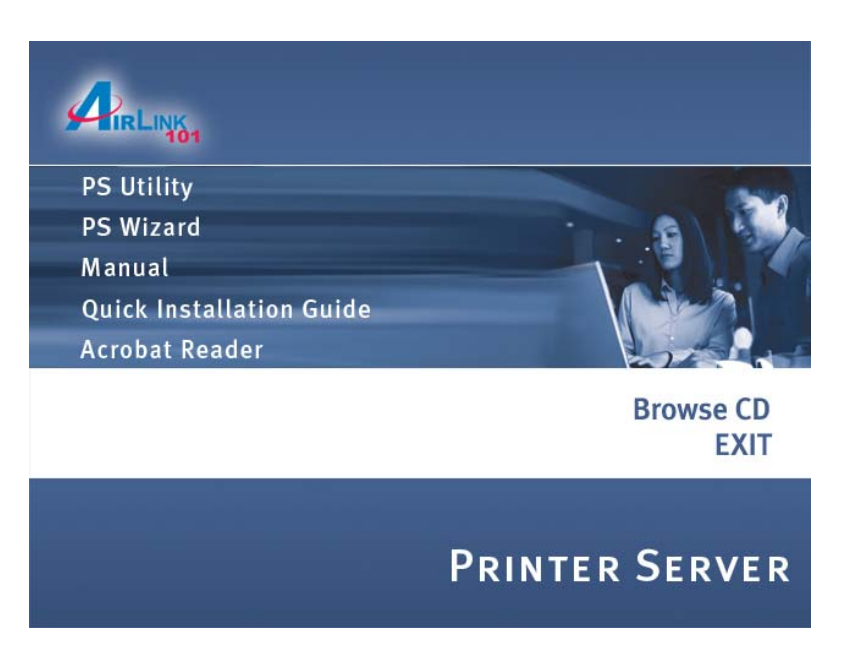

**Note:** If the setup menu does not appear automatically after you have inserted the CD, go to **Start**, **Run**, type **D:\autorun.exe** (where **D** is the letter of your CD drive) and click **OK**.

Step 3 Click Next.

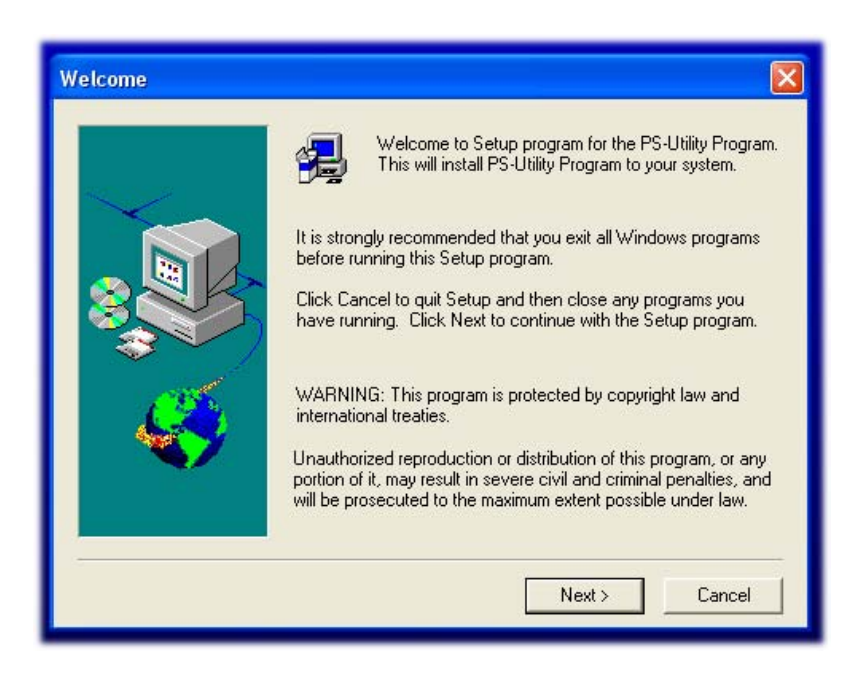

#### Step 4 Click Next.

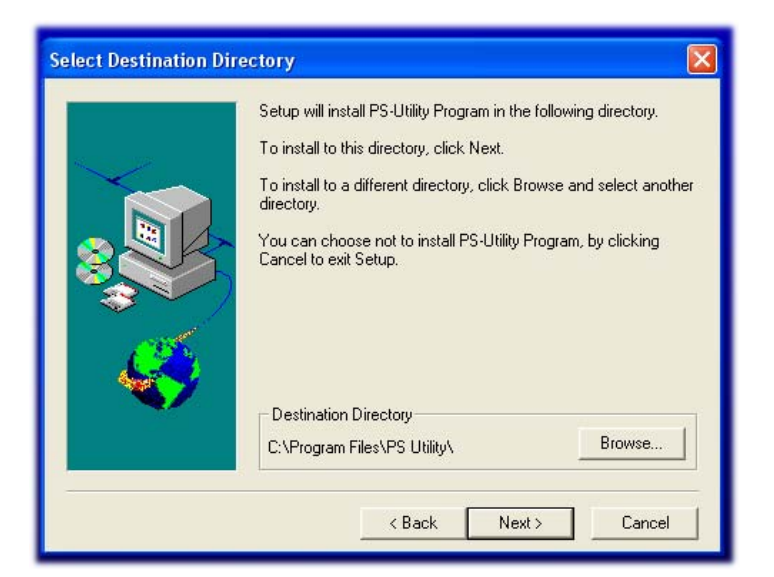

#### Step 5 Click Yes.

#### Step 6 Click Finish.

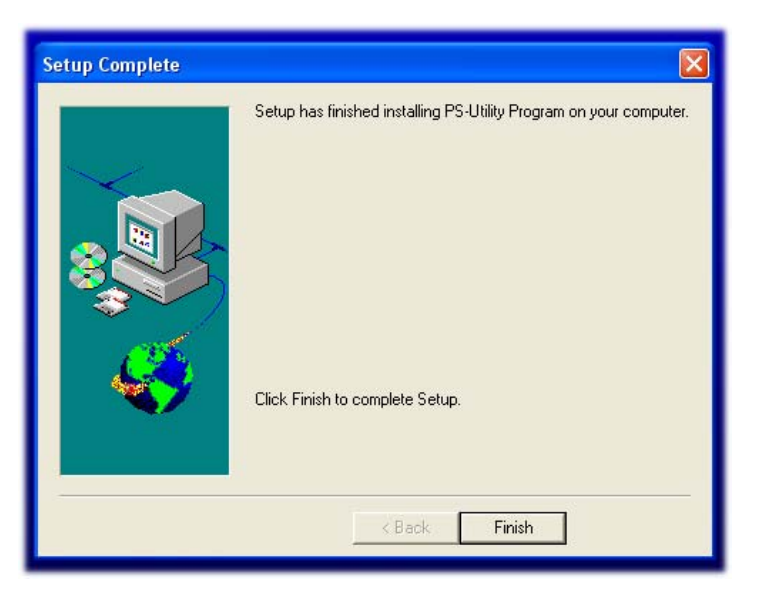

Download from Www.Somanuals.com. All Manuals Search And Download.

### **Configuring Network Setting**

Before configuring the Print Server's network setting, please take note of your computer's TCP/IP setting.

Step 1 Click on Start, Run, and type command (for Windows 95/98/ME) or cmd (for Windows 2000/ XP) and click OK.

**Step 2** At the command prompt, type **ipconfig** and press **Enter**.

Step 3 Write down the information for the IP Address, Subnet Mask, and Default Gateway. You will need these information later.

| 🔤 C:\WI                                 | NDOWS\system32\cmd.exe _ C                                                         | I X |  |  |  |
|-----------------------------------------|------------------------------------------------------------------------------------|-----|--|--|--|
| Microsof<br>(C) Copy                    | Microsoft Windows XP [Version 5.1.2600]<br>(C) Copyright 1985-2001 Microsoft Corp. |     |  |  |  |
| C:\Docur                                | ments and Settings\Administrator>ipconfig                                          |     |  |  |  |
| Windows IP Configuration                |                                                                                    |     |  |  |  |
| Ethernet adapter Local Area Connection: |                                                                                    |     |  |  |  |
|                                         | IP Address                                                                         |     |  |  |  |
| C:\Docur                                | ments and Settings\Administrator>                                                  |     |  |  |  |
| •                                       |                                                                                    |     |  |  |  |

Step 4 Run the PS Utility by going to Start, (All) Programs, PS Utility, PS Utility v2.00.

Step 5 Make sure the Print Server is listed under the Device Name and click on Change IP Address.

| 🗱 PS-Utility    |               |         |                 |
|-----------------|---------------|---------|-----------------|
| Device Name     | Change IP Add | lress   | Update Firmware |
| P3=009298       | Show Web Se   | etup    | Factory Reset   |
|                 | -Information  |         |                 |
|                 | MAC Address   | 00 03 1 | b 56 92 98      |
|                 | IP Address    | 192.168 | .1.254          |
|                 | Model         | APSUS   | B201            |
|                 | Status        | Runnine | g               |
|                 | Firmware      | 3.13    |                 |
|                 | UpTime        | 0 days, | 00:00:18        |
|                 |               |         |                 |
| Discover Device | About         |         | Close           |
| Ready           | <u>.</u>      | 1 De    | vices           |

Step 6 In the IP Address field, enter a valid IP address, subnet mask, and default gateway that matches your local area network.

For example: If your computer's **IP Address** is **192.168.1.100**, enter the same three numbers: **192.168.1** in the corresponding fields.

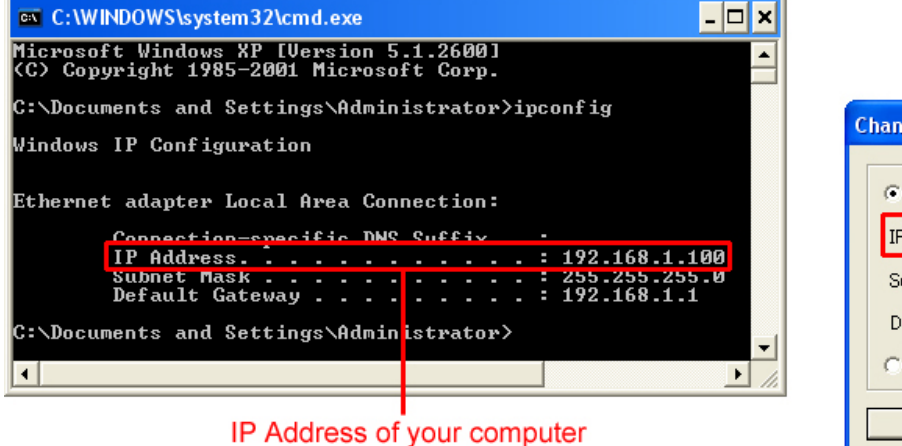

|                             | IP Address of the Print Server |     |       |       |       |  |
|-----------------------------|--------------------------------|-----|-------|-------|-------|--|
| C                           | nange IP Address               |     |       |       | ×     |  |
|                             | Manually Assign                |     |       |       |       |  |
|                             | IP Address 1                   | 92  | 168   | . 1   | . 254 |  |
|                             | Subnet Mask 2                  | :55 | . 255 | . 255 | . 0   |  |
|                             | Default Gateway 192            |     | 168   | . 1   | . 1   |  |
| C DHCP Assign Automatically |                                |     |       |       |       |  |
| OK Cancel                   |                                |     |       |       |       |  |

**Note:** You can leave the last IP Address number **254** as is unless another network device (i.e. the **Default Gateway**) is already using that number. If another network device is already using **254**, then change it to another number that is currently not in use (preferably **200 - 253**).

For the **Subnet Mask** and **Default Gateway** fields, enter the same number as the TCP/IP setting of your computer.

| <pre>ticrosoft Windows XP [Uersion 5.1.2600] (C) Copyright 1985-2001 Microsoft Corp. C:\Documents and Settings\Administrator&gt;ipconfig Uindows IP Configuration Ethernet adapter Local Area Connection:     Connection-specific DNS Suffix .:     IP Address</pre> | 🖼 C:\WINDOWS\system32\cmd.exe                                                               |                                                                                                    |
|----------------------------------------------------------------------------------------------------|---------------------------------------------------------------------------------------------|----------------------------------------------------------------------------------------------------|
| C:\Documents and Settings\Administrator>ipconfig<br>Windows IP Configuration<br>Ethernet adapter Local Area Connection:<br>Connection-specific DNS Suffix .:<br>IP Address                                                                                           | Microsoft Windows XP [Version 5.1.2600]<br>(C) Copyright 1985-2001 Microsoft Corp.          |                                                                                                    |
| <pre>/indows IP Configuration Ethernet adapter Local Area Connection:     Connection-specific DNS Suffix .:     IP Address 192_168_1_100 Subnet Mask</pre>                                                                                                    | C:\Documents and Settings\Administrator>ipconfig                                            | Change IP Address                                                                                                    |
| Ethernet adapter Local Area Connection:<br>Connection-specific DNS Suffix :<br>IP Address 192.168.1.100<br>Subnet Mask 255.255.255.0<br>Default Gateway 192.168.1.1<br>C:\Documents and Settings\Administrator>                                                      | Windows IP Configuration                                                                    |                                                                                                    |
|                                                                                                    | Ethernet adapter Local Area Connection:<br>Connection-specific DNS Suffix .:<br>IP. Address | Manually Assign           IP Address         192         168         1         2           Subnet Mask         255         255         255         1           Default Gateway         192         168         1         1 |
|                                                                                                    |                                                                                             | OK Cancel                                                                                                    |

Step 7 Click OK.

Step 8 Close the PS Utility program.

### Section 4

### Verifying Network Connection

Step 1 Run the PS Utility by going to Start, (All) Programs, PS Utility, PS Utility v2.00.

Step 2 Make sure the Print Server is detected under the Device Name.

Step 3 Click on Show Web Setup to display the Print Server's Web Configuration Utility.

| 🚰 PS-Utility    |               |         |                 |
|-----------------|---------------|---------|-----------------|
| Device Name     | Change IP Add | dress   | Update Firmware |
|                 | Show Web Se   | etup    | Factory Reset   |
|                 | -Information  |         |                 |
|                 | MAC Address   | 00 03 1 | 1b 56 92 98     |
|                 | IP Address    | 192.16  | 8.1.254         |
|                 | Model         | APSUS   | 5B201           |
|                 | Status        | Runnin  | e               |
|                 | Firmware      | 3.13    |                 |
|                 | UpTime        | 0 days  | , 00:00:18      |
| 1               |               |         |                 |
| Discover Device | About         |         | Close           |
| Ready           |               | 1 D     | evices          |

Step 4 Make sure the Printer Status displays On line.

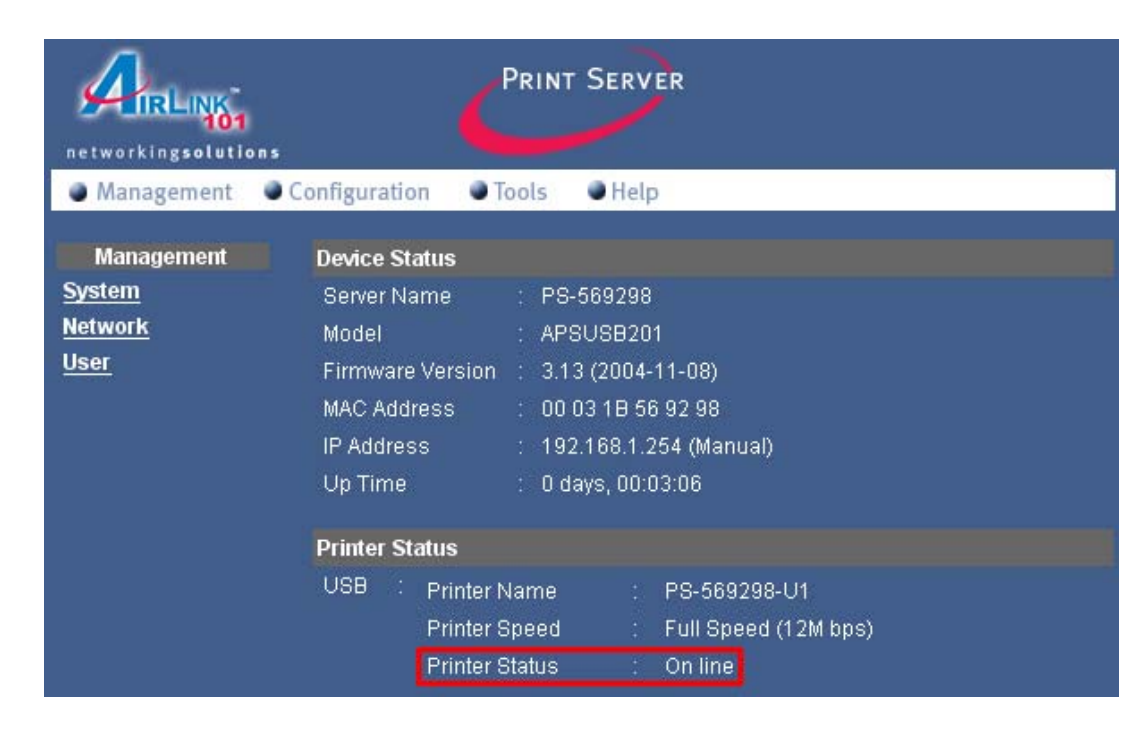

**Step 5** Click on the **Tools** link and select the port your printer is connected to and click the **Test** button. The Print Server will perform a low-level print test, bypassing the operating system layer.

| networkingsolutio                                                                     | PRINT SERVER                                                                                               |
|---------------------------------------------------------------------------------------|----------------------------------------------------------------------------------------------------|
| Management                                                                            | Configuration Tools Help                                                                                   |
| Tools<br>Print Test<br>E-mail<br>Reset<br>Factory Reset<br>Firmware Upgrade<br>Backup | Print Test Port Selection  USB (USB port print test requires Native DOS mode support on your printer) Test |

**Note:** Your printer should print out a test page. If not, verify that the printer is powered on and all cables are securely connected and try again. If the printer still fails to print a test page, please check the printer compatibility list on our web site at www.airlink101.com for a list of compatible printers. If your printer is not on the list, it may not be compatible with the Print Server.

**Step 6** Once the printer successfully prints out a test page, you may close the web browser and proceed to the next section.

### Running PS Wizard

**Warning:** Make sure you have installed the printer driver locally on every computer that will use the print server in your network before running the PS Wizard. Otherwise, the PS Wizard will not run properly. Be sure to run the PS Wizard on all the computers that will use the print server in your network.

Step 1 Insert the provided CD and wait for the setup menu to appear.

#### Step 2 Click on PS Wizard.

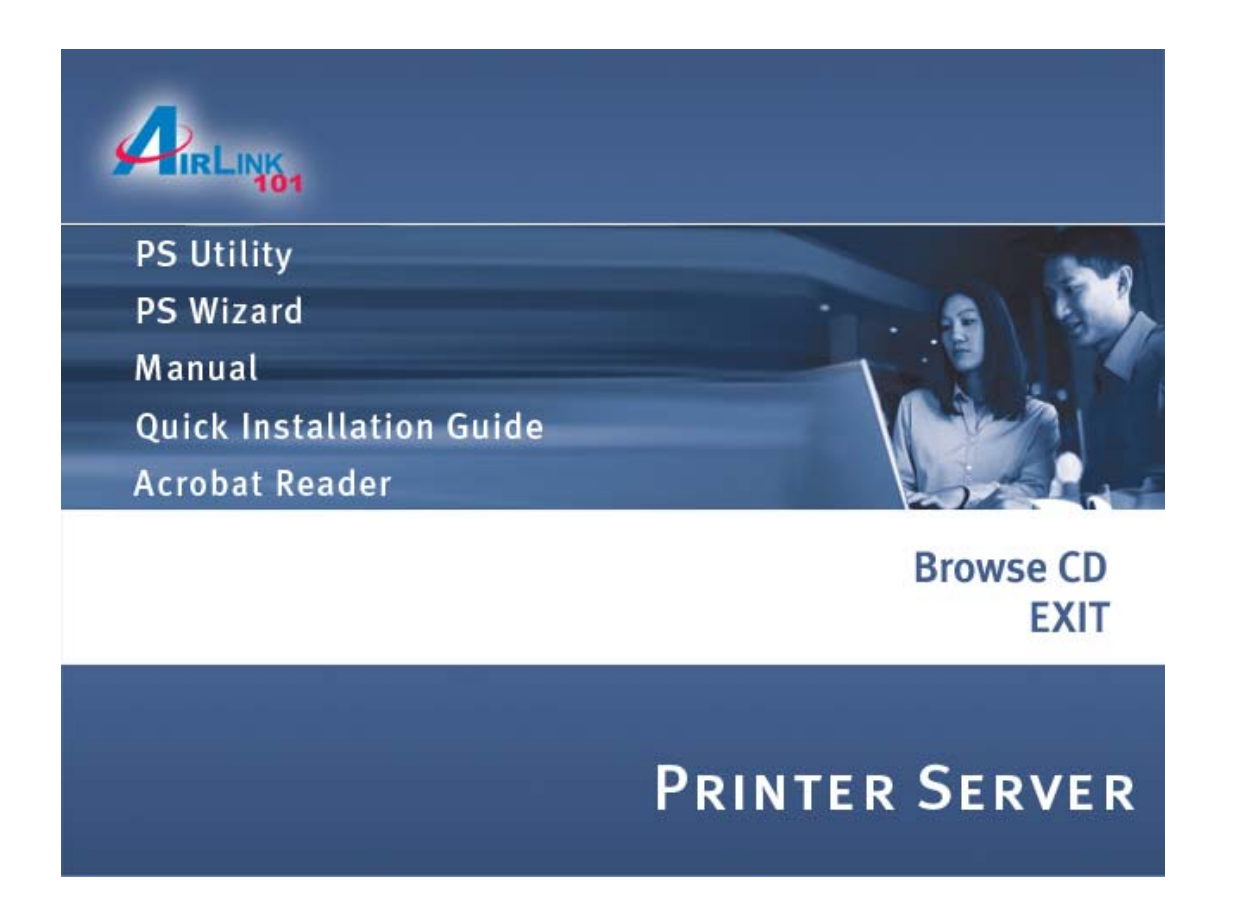

**Note:** If the setup menu does not appear automatically after you have inserted the CD, go to **Start**, **Run**, type **D:\autorun.exe** (where **D** is the letter of your CD drive) and click **OK**.

#### Step 3 Click Next.

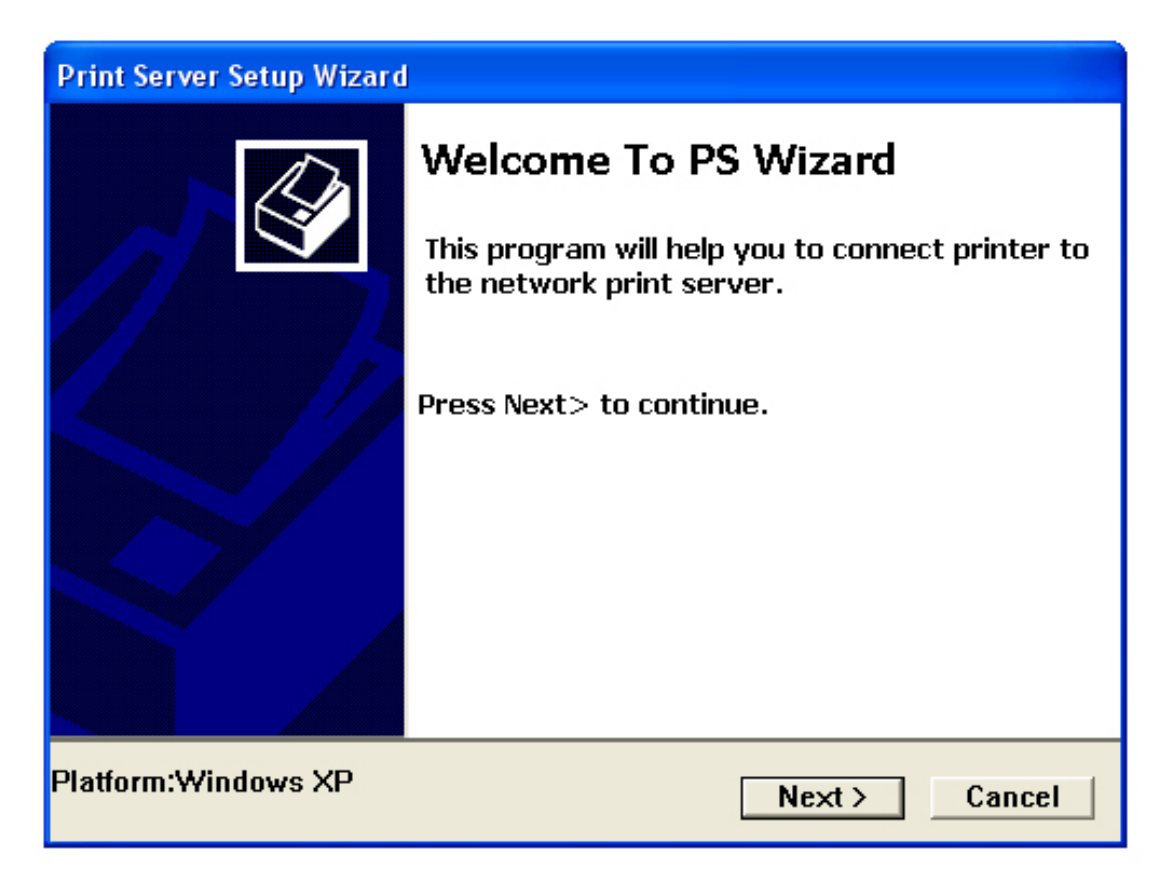

**Step 4** Select the printer that is connected to the print server and click **Next**.

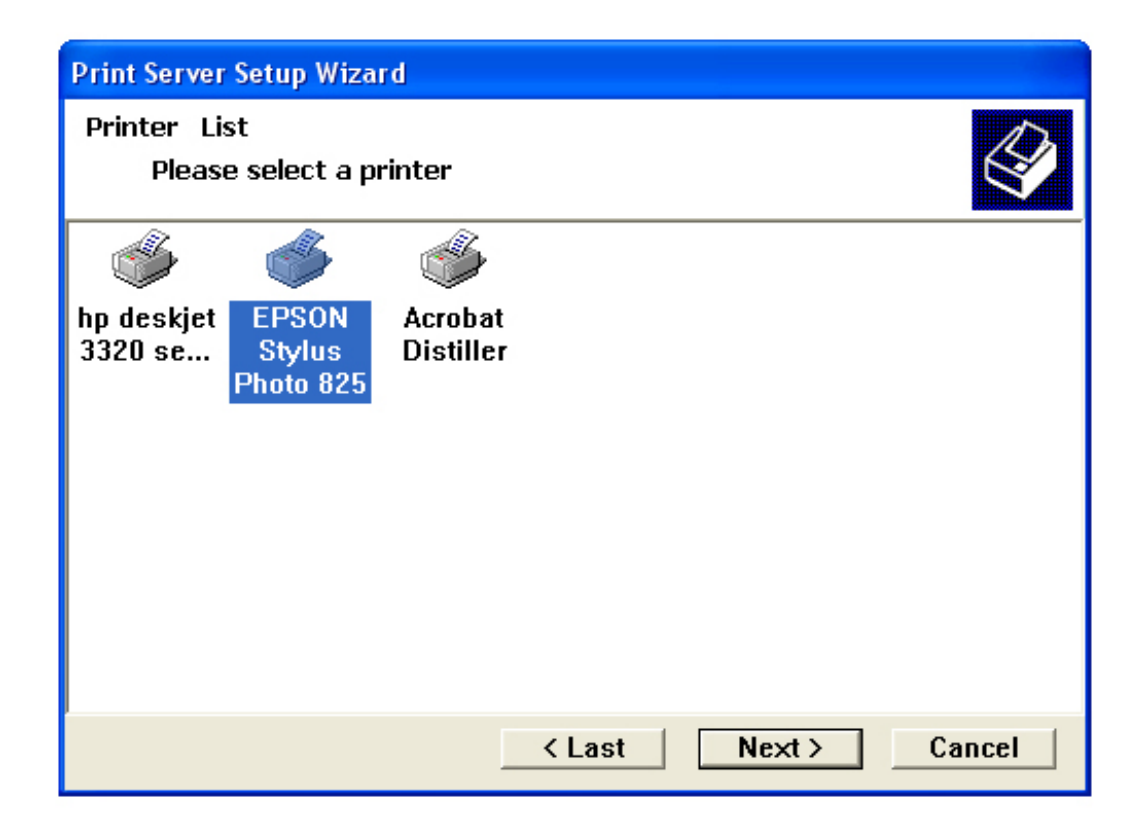

Step 5 Double-click on the Print Server Name, select the Printer Port Name, and click Next.

| Print Server Setup Wizard                                                            |
|--------------------------------------------------------------------------------------|
| Find Print ServerImage: Select a print server.                                       |
| Print Servers:                                                                       |
| ■ Network ■ PS-0302A3 ■ PS-0302A3-U1                                                 |
| -Info<br>Server Name: PS-0302A3 Port Name: PS-0302A3-U1<br>IP Address: 192.168.1.254 |
| < Last Next > Cancel                                                                 |

Step 6 Click Finish and OK. (For Windows 95/98/ME, you'll need to reboot the computer).

| 🔛 Print Server Setup Wizard 🛛 🔀 |                                                                                                    |  |  |
|---------------------------------|----------------------------------------------------------------------------------------------------|--|--|
|                                 | Complete<br>Finish after connect - Press Finish!<br>Establish current setting and continue<br>- Press Continue! |  |  |
| < Last                          | Continue Finish Cancel                                                                                          |  |  |

Step 7 Run the PS Wizard on all the computers in your network that will use the print server.

#### Performing Operating System Print Test

The final step in setting up the Print Server is to perform an operating system print test. Please note that the instructions below are for Windows XP, but the steps are similar for all the other Windows operating systems.

Step 1 Click on Start, Settings, Printers and Faxes.

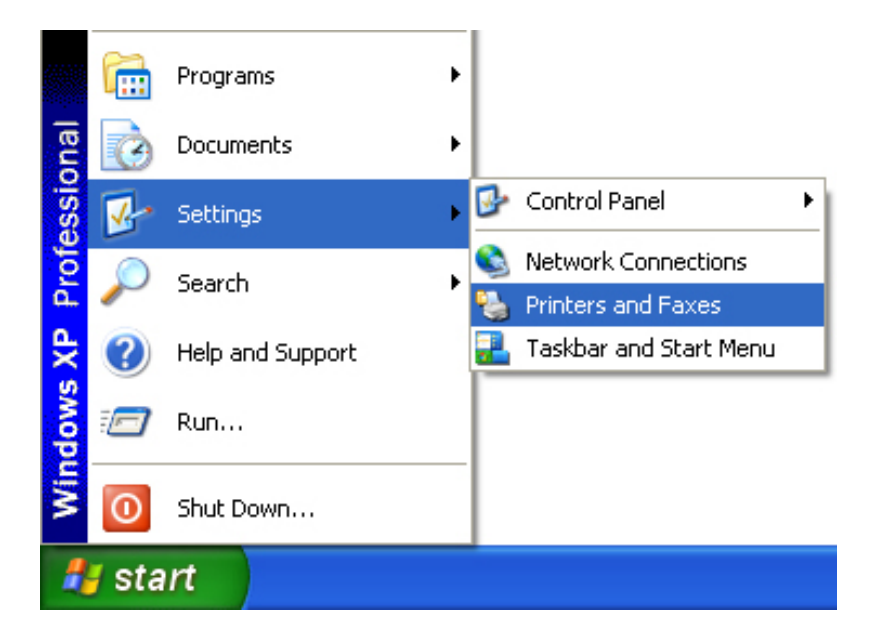

Step 2 Right-click on the printer that is connected to the Print Server and select Properties.

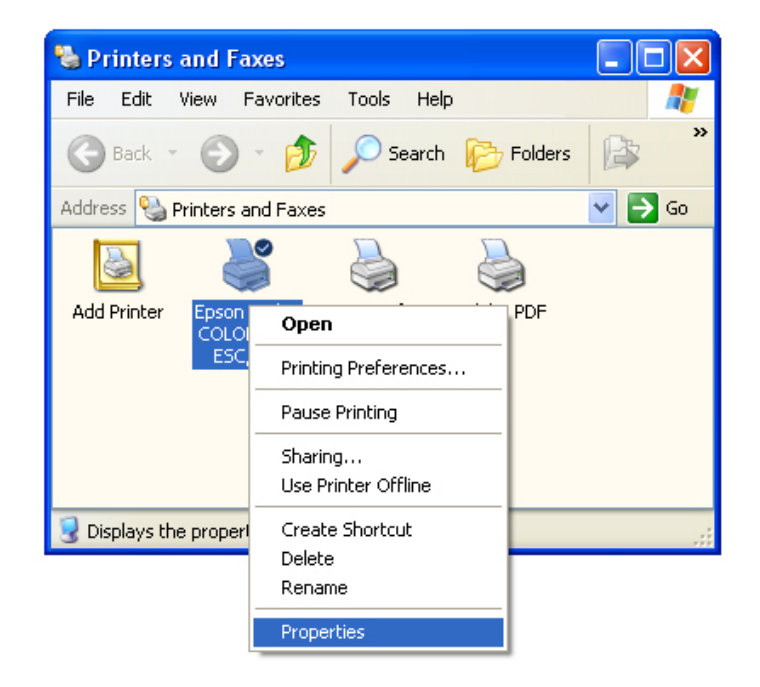

Step 3 Click on the **Print Test Page** button. Windows should print out a test page.

| 👹 Epson Stylus COLOR 600 E                 | SC/P 2 Properties 🛛 🔹 💽                        |  |  |  |  |
|--------------------------------------------|------------------------------------------------|--|--|--|--|
| Color Management Securi<br>General Sharing | ty Device Settings Utilities<br>Ports Advanced |  |  |  |  |
| Epson Stylus COLOR 600 ESC/P 2             |                                                |  |  |  |  |
| Location:                                  |                                                |  |  |  |  |
| Comment:                                   |                                                |  |  |  |  |
| Model: Epson Stylus COLOR 600 ESC/P 2      |                                                |  |  |  |  |
| Color: Yes Paper available:                |                                                |  |  |  |  |
| Double-sided: No                           | Letter                                         |  |  |  |  |
| Staple: No                                 |                                                |  |  |  |  |
| Speed: Unknown                             |                                                |  |  |  |  |
| Maximum resolution: 720 dpi                | <u> </u>                                       |  |  |  |  |
| Printing Preferences Print Test Page       |                                                |  |  |  |  |
|                                            |                                                |  |  |  |  |
|                                            | OK Cancel Apply                                |  |  |  |  |

You have successfully configured the Print Server for printing.

For more information on how to use the Web Configuration Utility or setup for Mac OS, please refer to the User's Manual in the provided CD.

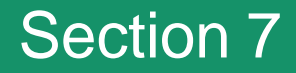

#### **Technical Support**

E-mail: support@airlink101.com

Toll Free: 1-888-746-3238

Web Site: www.airlink101.com

Copyright © 2004 AirLink101. All rights reserved. AirLink101, the stylized AirLink101 logo, specific product designations, and all other words and logos that are identified as trademarks and/or service marks are, unless noted otherwise, the trademarks and service marks of AirLink101. All other product or service names are the property of their respective holders. AirLink101 products are protected under numerous U.S. and foreign patents and pending applications, mask work rights, and copyrights.

Free Manuals Download Website <u>http://myh66.com</u> <u>http://usermanuals.us</u> <u>http://www.somanuals.com</u> <u>http://www.4manuals.cc</u> <u>http://www.4manuals.cc</u> <u>http://www.4manuals.cc</u> <u>http://www.4manuals.com</u> <u>http://www.404manual.com</u> <u>http://www.luxmanual.com</u> <u>http://aubethermostatmanual.com</u> Golf course search by state

http://golfingnear.com Email search by domain

http://emailbydomain.com Auto manuals search

http://auto.somanuals.com TV manuals search

http://tv.somanuals.com